기업인터넷뱅킹 이용가이드

# WOORI BANK USER GUIDE

이체 > 대량/급여이체 > 대량수취인조회

2023.01.25 · v1.0

COPYRIGHT WOORI BANK ALL RIGHT RESERVED

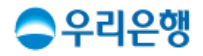

## 대량수취인조회

#### 이용안내

- 수취인 정보를 미리 조회 후 대량이체를 진행합니다.
- 등록 후 다른 화면으로 이동하거나 로그아웃해도 계속 수취인조회는 진행됩니다.
- 한번에 최대 5,000건까지 조회가 가능하며, 기존에 등록한 대량이체 목록을 불러오거나 미리 작성한 엑셀 파일을 등록하면 더 편리합니다.
- 업무권한

| 개인사  | 사업자  |       | 법인  |     |     |  |  |
|------|------|-------|-----|-----|-----|--|--|
| 개인ID | 기업ID | 수퍼마스터 | 마스터 | 결재자 | 조작자 |  |  |
| 0    | 0    | х     | 0   | 0   | 0   |  |  |

\* 개인사업자의 결재자, 조작자 업무권한은 법인사업자와 동일합니다.

#### 대량수취인조회

| 둗                                                                              | ंद                                                                                     | 수취인조회결과                                                        |              |                                                             |                |  |  |
|--------------------------------------------------------------------------------|----------------------------------------------------------------------------------------|----------------------------------------------------------------|--------------|-------------------------------------------------------------|----------------|--|--|
| 01<br>수취인 정보등록<br>입금은행과 계좌번호 정보를<br>등록합니다. (이체금액과 받는분<br>정보를 함께 등록하면 더 편리합니다.) | 02<br>대량수취인조회<br>한 번에 5,000건까지 대량으로 조회가<br>가능하며, 다른 화면으로 이동하거나<br>로그아웃해도 계속 조회가 진행됩니다. | 03<br>수취인조회결과 확인<br>입력한 계좌의 정상 여부와<br>받는분 조회결과를<br>확인할 수 있습니다. | <u></u> ]    | 04<br>대량이체 등록<br>수취인조회결과를 기반<br>대량이체 메뉴로 이동해<br>등록할 수 있습니다. | <u>으로</u><br>서 |  |  |
| <b>입금계좌정보</b> 1. 수취<br>엑셀                                                      |                                                                                        |                                                                | 등록방법안내       |                                                             |                |  |  |
| 파일 등록해<br>새로운 목록을 작성합니다. 샘플파일(일                                                | (괄출금) 등록된 대량이체 목록을<br>불러옵니다.                                                           | 불러오기                                                           | 이용중인<br>입금계죄 | 인 계좌를<br>바로 추가합니다.                                          | 추가하기           |  |  |

| 파                  | 일등록 개별추가 | 초기화    | 검색조건      | ▼ 검색어 입력  |        |          |          |  |  |  |
|--------------------|----------|--------|-----------|-----------|--------|----------|----------|--|--|--|
| No.                | 입금은행     | 입금계좌번호 | 이체금액(원)   | 한글금액표시(원) | 받는분    | 받는분 조회결과 | 받는분 통장표시 |  |  |  |
| 1                  | 우리은행     | 1005-  | 3,500,000 | 350만      | OOEI이어 | -        | 12341234 |  |  |  |
| 2                  | 00은행     | 1005-  | 1,000,000 | 100만      | 00투어   | -        | -        |  |  |  |
| 3                  | 00은행     | 1005-  | 500,000   | 50만       | 00카드   | -        | -        |  |  |  |
| 총 <mark>3</mark> 건 |          |        | 5,000,000 | 500만      |        |          |          |  |  |  |
| 삭                  | 삭제 수정    |        |           |           |        |          |          |  |  |  |

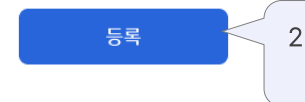

[등록] 버튼을 클릭하면
 대량수취인조회가 시작됩니다.

### 대량수취인조회 > 등록\_파일 등록

2

3

| 입금계             | 좌정                                                                | 보                                                   |                                                                                 |                                            |                                                |                                       |                                  |                                     |                  | 등록방법안내                                                                                                    |  |
|-----------------|-------------------------------------------------------------------|-----------------------------------------------------|---------------------------------------------------------------------------------|--------------------------------------------|------------------------------------------------|---------------------------------------|----------------------------------|-------------------------------------|------------------|----------------------------------------------------------------------------------------------------|--|
| 비사              | 일 등록(<br> 로운 목                                                    | 해<br>록을 작성합니디                                       | · 생플파일(일괄출금)                                                                    | 등록된 대량이쳐<br>불러옵니다.                         | ᅨ목록을                                           | 불러오기                                  | 이용<br>입금                         | 양중인 계좌를<br>금계좌로 추가협                 | 합니다.             | 추가하기                                                                                                    |  |
| L II            | 파일등록     개     1. 입금계좌 정보가 미리 입력된     검색조건     국       파일을 등록합니다. |                                                     |                                                                                 |                                            |                                                |                                       |                                  |                                     |                  |                                                                                                    |  |
| ि<br>स्र<br>स्र | ୍ ଧିସ<br>ଧାସ<br>୍ ୪ ସ<br>ଜ୍ୟା<br>ଜ୍ୟା                             | [] [] 5 · (<br>그리기 페이지<br>라비기<br>사사 ·<br>사 ·<br>가 가 | <b>び =</b><br>레이아웃 수식 데이터 검토<br>본문) • 12 • 가+ 가+<br><u>가 · 는 • 소 · 가</u> · 増量 • | 보기<br>= = = · · · · · 다<br>등 등 등 로 42 42 년 | 대량거래내역조회<br>역스트 출 바공 일반<br>방법하고 가운데 맞춤 * 🕹 * % | • • • • • • • • • • • • • • • • • • • | . * <b>*</b> *<br>5 * 표서식 성<br>N | <b>्र</b> • • • • •<br>। ८६१४ - ४४४ | Q ~ 시트 검색        | ()<br>** 공유<br>** 공유<br>** 공유<br>** 국유가<br>**<br>**<br>**<br>**<br>**<br>**<br>**<br>**<br>**<br>**<br>**<br>**<br>** |  |
| A1              | *<br>No                                                           | × ✓ ƒx<br>*인글으행                                     | *인글계좌버경                                                                         | 이체극액(원)                                    | 반노부                                            | 반는부 토장표시                              | 생녀원입/사                           | 언자득로버ㅎ                              | 진글(CMS)          | ▼<br>코드 통장메모                                                                                                    |  |
| 2               | 1                                                                 | 우리은행                                                | 100512300000                                                                    | 3,000,000                                  | 客00                                            | 000주식회사                               | 12301                            | 123456                              | a a (entre)      |                                                                                                    |  |
| 3               |                                                                   |                                                     |                                                                                 |                                            |                                                |                                       |                                  |                                     |                  |                                                                                                    |  |
| 4               |                                                                   |                                                     |                                                                                 |                                            |                                                |                                       |                                  |                                     |                  |                                                                                                    |  |
| 5               |                                                                   |                                                     |                                                                                 |                                            | <i>L</i>                                       |                                       |                                  |                                     |                  |                                                                                                    |  |
| 7               |                                                                   |                                                     |                                                                                 |                                            |                                                | 2 91-                                 | 그으해고                             | 바이그게                                | 자버ㅎ 저            | 니니드                                                                                                    |  |
| 8               |                                                                   |                                                     |                                                                                 |                                            |                                                |                                       | 시그 이는                            | 김 비미기<br>머쉐아 칭                      | 의 근 포 ㅇ<br>티 I 티 | · · · ·                                                                                                    |  |
|                 |                                                                   |                                                     |                                                                                 |                                            |                                                | 2-                                    | 구도 입역                            | 릭에야입                                | 1-1-[.           |                                                                                                    |  |
|                 |                                                                   |                                                     |                                                                                 |                                            |                                                |                                       |                                  |                                     |                  |                                                                                                    |  |
|                 |                                                                   |                                                     |                                                                                 |                                            |                                                |                                       |                                  |                                     |                  |                                                                                                    |  |
|                 |                                                                   |                                                     |                                                                                 |                                            |                                                |                                       |                                  |                                     |                  |                                                                                                    |  |
| πŀ              | 일등록                                                               | 개별추가                                                | 초기화                                                                             |                                            |                                                | 검색조건                                  |                                  | <ul> <li>국실</li> </ul>              | 백어 입력            |                                                                                                    |  |
| No.             |                                                                   | 입금은행                                                | 입금계좌번호                                                                          | 이체금액(원)                                    | 한글금액표시(원)                                      | 받는분                                   | 4                                | 받는분                                 | 조회결과             | 받는분 통장표시                                                                                                    |  |
| 1               |                                                                   | 우리은행                                                | 1005-                                                                           | 3,500,000                                  | 350민                                           | OOEło                                 | 어                                |                                     | -                | 12341234                                                                                                    |  |

우리은행 1005-3,500,000 350만 00타이어 \_ 12341234 00은행 1005-1,000,000 100만 00투어 --00은행 1005-50만 00카드 500,000 --총 <mark>3</mark>건 5,000,000 500만 삭제 수정

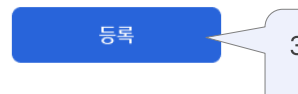

3. [등록] 버튼을 클릭하면 대량수취인조회 정보가 등록됩니다.

## 대량수취인조회 > 등록\_목록 불러오기

| 입금계좌정보 |
|--------|
|--------|

2

3

총 <mark>3</mark>건

삭제 수정

00은행

00은행

1005-

1005-

| 입금겨    | 좌정보               | <u>l</u>            |                                         |                                       |           |                           |                        | 등록방법안내            |
|--------|-------------------|---------------------|-----------------------------------------|---------------------------------------|-----------|---------------------------|------------------------|-------------------|
| ш<br>Ц | l일 등록해<br>l로운 목록을 | 을 작성합니다.            | 샘플파일(일괄출금)                              | 등록된 대량이쳐<br>불러옵니다.                    | 비목록을<br>  | <sup>물러오기</sup> 1. 7<br>도 | 존에 저장한 대링<br> 록을 불러옵니다 | )<br>양/급여이체<br>·. |
| 파      | 일등록               | 개별추가                | 초기화                                     |                                       |           | 검색조건                      | ▼ 검색어 입력               |                   |
|        | 대량/급              | 급여이체 목              | 록 조회                                    |                                       |           | *                         |                        | ×                 |
|        |                   |                     |                                         |                                       | 검색        | <b>색조건 ▼</b> 22           | 넘색어 입력                 |                   |
|        | No.               | 선택                  | 대량이체명                                   | +                                     | 용도        | 입금계좌(건)                   | 최근수장                   | 일                 |
| -      | 1                 | - 0                 | 직원월급                                    | 심                                     | 여금        | 1,150                     | 2022.03                | .20               |
|        | 2                 |                     | 품의비용 결산                                 | 월                                     | 월급여       |                           | 2022.03                | 3.15              |
|        | 3                 |                     | 서울시 거래처 정산                              | 대금납투                                  | 년(직적입력)   | 180                       | 2022.03                | 3.10              |
|        | · 원하시<br>· 등록된    | 는 대량이체 목<br>대량이체 목록 | 로록을 선택하시면 이미 등록된 일<br>이 없는 경우, 엑셀파일 등록을 | 리금계좌 정보로 이체할 수 있습<br>통해 대량이체를 진행해 주세요 | цр.<br>   | 2. 팝업에<br>입금계             | 서 불러올 목록을<br>좌정보가 자동 입 | 선택하면<br>력됩니다.     |
|        |                   |                     |                                         | 취소                                    | 선         | 택                         |                        |                   |
|        |                   |                     |                                         |                                       |           |                           |                        |                   |
| _<br>  | 일등록               | 개별추가                | 초기화                                     |                                       |           | 검색조건                      | ▼ 검색어 입력               |                   |
| No.    | 입금                | 금은행                 | 입금계좌번호                                  | 이체금액(원)                               | 한글금액표시(원) | 받는분                       | 받는분 조회결과               | 받는분 통장표시          |
| 1      | 우려                | 리은행                 | 1005-                                   | 3,500,000                             | 350만      | OOEI이어                    | -                      | 12341234          |

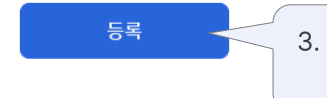

100만

50만

500만

00투어

00카드

1,000,000

500,000

5,000,000

3. [등록] 버튼을 클릭하면 대량수취인조회 정보가 등록됩니다.

\_

\_

-

\_

### 대량수취인조회 > 등록\_자주쓰는계좌 추가

| 입금계좌정보                                     | 1. 기존에 저장해둔 자주쓰는계좌를       등록방법안내         입금계좌 목록에 추가합니다. |
|--------------------------------------------|----------------------------------------------------------|
| 파일 등록해<br>새로운 목록을 작성합니다. 샘플파일(일괄출금) 불러옵니다. | 비용중인 계좌들<br>불러오기 입금계좌로 추가합니다. 추가하기                       |
| 파일등록 개별추가 초기화                              | <b>검색조건</b> ▼ 검색어 입력                                     |
| <b>입금계좌 선택</b><br><b>자주쓰는계좌</b> 최근입금계좌 내계3 | <b>×</b>                                                 |
| 예금주명, 계좌번호 입력<br>그룹 전체                     | Q<br>-                                                   |
| 비용처리 DO가전<br>OO은행 1005-                    |                                                          |
| 서울 거래처 🗆 OO텔레콤<br>OO은행 🛛 1005-             | <ol> <li>팝업에서 선택한 계좌가<br/>대량이체 입금계좌로 추가됩니다.</li> </ol>   |
| 직원급여   00생명<br><b>00은행</b>   <b>1005-</b>  |                                                          |
| 세무 = OO전자<br>OO은행 = 1005-                  |                                                          |
| 파일등록 개별추가 초기화                              | <b>검색조건</b> ▼ 검색어 입력                                     |

| Ш                  | ·일등록 개별추가   | 초기화    | 검색조건      | ▼ 검색어 입력  |        |          |          |  |  |  |
|--------------------|-------------|--------|-----------|-----------|--------|----------|----------|--|--|--|
| No.                | 입금은행        | 입금계좌번호 | 이체금액(원)   | 한글금액표시(원) | 받는분    | 받는분 조회결과 | 받는분 통장표시 |  |  |  |
| 1                  | 우리은행        | 1005-  | 3,500,000 | 350만      | OOEI이어 | -        | 12341234 |  |  |  |
| 2                  | 00은행        | 1005-  | 1,000,000 | 100만      | OO투어   | -        | -        |  |  |  |
| 3                  | 00은행        | 1005-  | 500,000   | 50만       | 00카드   | -        | -        |  |  |  |
| 총 <mark>3</mark> 7 | 1           |        | 5,000,000 | 500만      |        |          |          |  |  |  |
| 4                  | শ্বম  বিষ্ণ |        |           |           |        |          |          |  |  |  |

등록

| ~                  | 전체 🗸 정상 🗸 | 불일치 🗸 오류 |            |           | 검색조건 | ▼ 검색어를 입력해 주 | 도세요      |
|--------------------|-----------|----------|------------|-----------|------|--------------|----------|
| No.                | 입금은행      | 입금계좌번호   | 이체금액(원)    | 한글금액표시(원) | 받는분  | 받는분 조회결과     | 받는분 통장표시 |
| 1                  | 우리은행      | 1002-    | 50,008,500 | 350만      | 00가전 | 00전자         | (주)00상사  |
| 2                  | 00은행      | 1234-    | 1,000,000  | 100만      | 00전자 | 00전자         | (주)00상사  |
| 3                  | 00은행      | 1234-    | 2,500,000  | 50만       | 00생명 | 00생명         | (주)00상사  |
| 총 <mark>3</mark> 건 |           |          | 53,508,500 | 500만      |      |              |          |

받는분 정상(건)

295

| 받는분 조회결과 |
|----------|
|----------|

총 등록건수(건)

300

| 상세 조회 |  |
|-------|--|
|       |  |

받는분 불일치(건)

2

2. 특정 목록을 선택하고 [상세조회]로 계좌별 결과를 확인할 수 있습니다.

3

| 등록                                                                                                    |         |      |                 |              |                                                            | 수취인조회결과 |            |            |  |  |
|----------------------------------------------------------------------------------------------------|---------|------|-----------------|--------------|------------------------------------------------------------|---------|------------|------------|--|--|
|                                                                                                    |         |      |                 |              |                                                            |         |            |            |  |  |
| <ul> <li>수취인(받는분) 조회 결과를 확인하고 대량이체를 진행 할 수 있습니다.</li> <li>조회결과가 정상(불일치)인 경우에도 이체가 가능하므로 이체실행 시 주의해 주세요.</li> <li>'정상(불일치)'는 입력하신 받는분 정보가 실제 조회된 예금주 정보와 다른 경우를 의미합니다.</li> </ul> |         |      |                 | 요.<br>의미합니다. | <ol> <li>수취인조회결과 탭에서 등록한<br/>대량수취인조회 결과를 확인합니다.</li> </ol> |         |            |            |  |  |
| 조회기간 YYYY.MM.DD 븝 · YYYY.MM.DD 븝 당일 3일 7일 1개월 3개월 6개월<br>조회                                                                                                    |         |      |                 |              |                                                            |         |            |            |  |  |
| No.                                                                                                    | 선택      | 상태   | 등록자             | 등록(건)        | 정상(건)                                                      | 오류(건)   | 정상(불일치)(건) | 등록일        |  |  |
| 1                                                                                                    | 0       | 완료   | (주)00기술(abc111) | 300          | 210                                                        | 7       | 3          | 2022.01.01 |  |  |
| 2                                                                                                    |         | 완료   | (주)00기술(abc112) | 250          | 230                                                        | 0       | 20         | 2022.01.01 |  |  |
| 3                                                                                                    |         | 실행대기 | (주)00기술(abc113) | 300          | -                                                          | -       | -          | 2022.01.01 |  |  |
| 총 <mark>3</mark> 건                                                                                                    |         |      |                 |              |                                                            |         |            |            |  |  |
|                                                                                                    | 파일저장 인쇄 |      |                 |              |                                                            |         |            |            |  |  |

# 감사합니다.